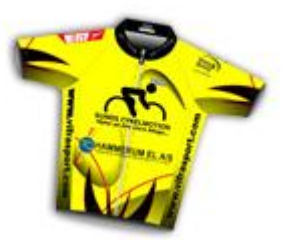

# Brugervejledning til sunds-cykelmotion.dk

# Bidragsyder Lynkursus

## Indhold

| Indledning           | 2 |
|----------------------|---|
| Adgang               | 2 |
| Registrér dig        | 2 |
| Sådan gør du         | 2 |
| Kommentar            | 3 |
| Mistet dit kodeord?  | 3 |
| Log ind              | 4 |
| Log ud               | 5 |
| Indlæg               | 5 |
| Skriv dit indlæg     | 5 |
| Klar til publicering | 6 |
| Udgiv indlæg         | 6 |
| Gem kladde           | 6 |

## Indledning

På klubbens hjemmeside <u>www.sundscykelmotion.dk</u> kan du skrive og oprette dine egne indlæg. Denne vejledning skal hjælpe dig i gang.

Der findes yderligere funktioner til skrivning af indlæg, men de vil ikke blive beskrevet i denne vejledning.

## Adgang

## **Registrér dig**

Du kan selv registrere dig, og har med det samme og fremover mulighed for at skrive dine egne indlæg på hjemmesiden.

## Sådan gør du

1. Tryk på "Registrer" nederst på forsiden af hjemmesiden.

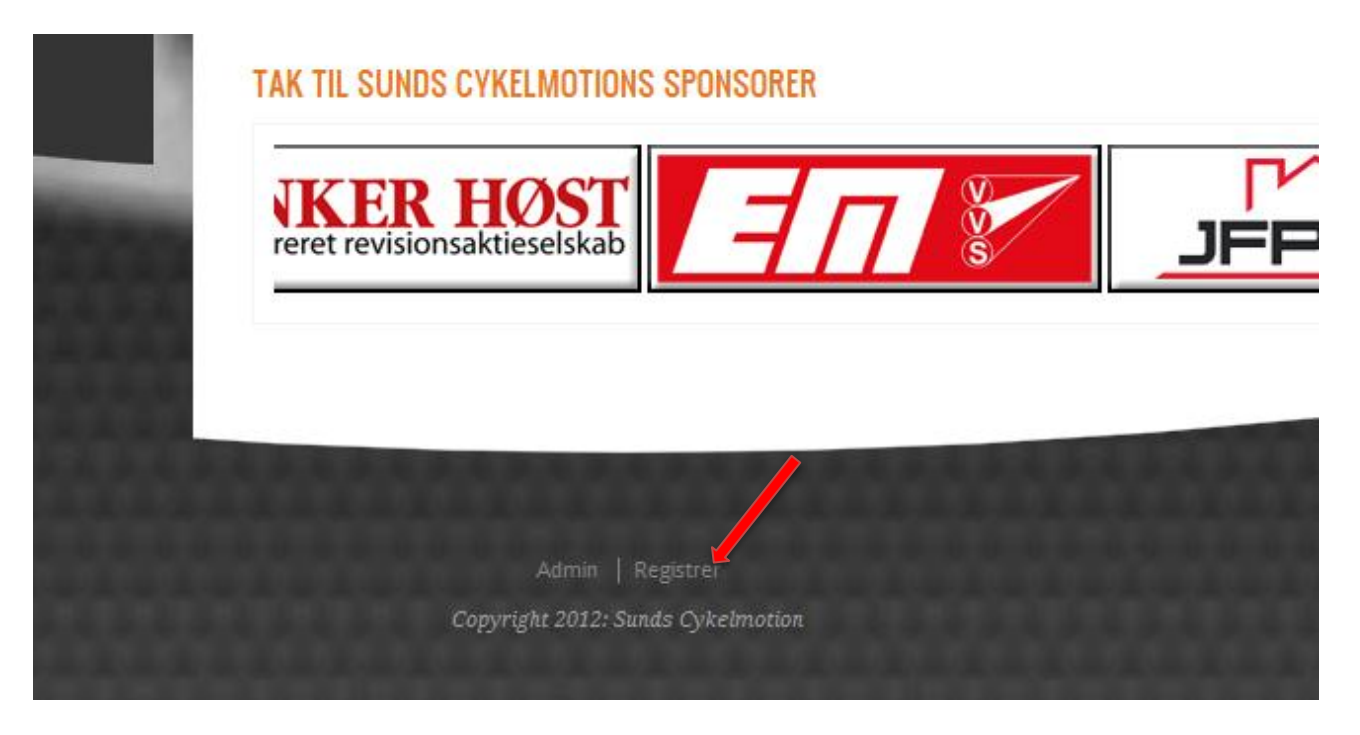

Herefter får du billedet på næste side frem.

| WORDPRESS                                                                 |
|---------------------------------------------------------------------------|
| Brugernavn                                                                |
| Kodeord                                                                   |
| Husk mig Log Ind                                                          |
| Registrer   <u>Mistet dit kodeord?</u><br>← Tilbage til Sunds Cykelmotion |

- 2. Indtast "Brugernavn" efter eget valg.
- 3. Indtast din "E-mail" adresse og du modtager automatisk et kodeord.
- 4. Klik på "Registrer"

Se i næste afsnit hvordan du logger ind.

### Kommentar

Dit selvvalgte brugernavn er det brugernavn du skal bruge til at logge på med.

### Mistet dit kodeord?

Hvis du har glemt kodeordet, så klik på "Mistet dit kodeord" – her bliver du bedt om at skrive dit brugernavn eller mailadresse. Klik så på "Få et nyt kodeord". Kort efter modtager du en mail, hvor du kan nulstille dit kodeord, og derefter får du et nyt kodeord.

## Du er nu registreret ✓

Find "Registrer" nederst på hjemmesidens igen.

| Www                           | ORDPRESS    |   |
|-------------------------------|-------------|---|
| Brugernavn                    |             |   |
| Kodeord                       |             |   |
| Husk mig                      | Log Ind     | - |
| <u>Registrer   Mistet dit</u> | kodeord?    |   |
| – Tilbage til Sunds           | Cykelmotion |   |

Indtast "Brugernavn" og "Kodeord", og klik på Login.

## Du får nu vist dit kontrolpanel

| 🛞 Sunds Cykelme | otion 🗭 🕂 Nyt               |                                       | Hejsa, Anders Sand                   |
|-----------------|-----------------------------|---------------------------------------|--------------------------------------|
| 😭 Kontrolpanel  | Kontrolpanel                |                                       | Skærmindstillinger v Hjælp v         |
| 🖉 Indlæg        |                             |                                       |                                      |
| P Kommentarer   | Lige nu                     |                                       | QuickPress                           |
| Portfolio       | Indhold                     | Diskussion                            | Titel                                |
| Product         | 4 Indlæg                    | o Kommentarer                         | Indhold                              |
| Slider          | 36 Sider                    | o Godkendt                            |                                      |
| E Home Page     | 6 Kategorier<br>o Tags      | o Afventer<br>o Sparn                 | Tags                                 |
| 😤 Profil        | -                           | ·                                     |                                      |
| TI Værktøjer    | Temaet RT-Theme 15 med      | 7 widgets                             | Gem kladde (Nulsur) Send urgennemkig |
| Minimer menu    | Du bruger WordPress 3.3.1   |                                       |                                      |
|                 | Akismet forhindrer spam i a | t komme på dit websted.<br>sioblikkot | Seneste kladder                      |

## Du er logget ind $\checkmark$

## Log ud

Du kan logge ud to steder på hjemmesiden. Hvis du står på forsiden af hjemmesiden er det under "Log ud" nederst på forsiden.

Hvis du derimod er inde i "kontrolpanelet" kan du trykke på "Log ud" øverst i højre hjørne.

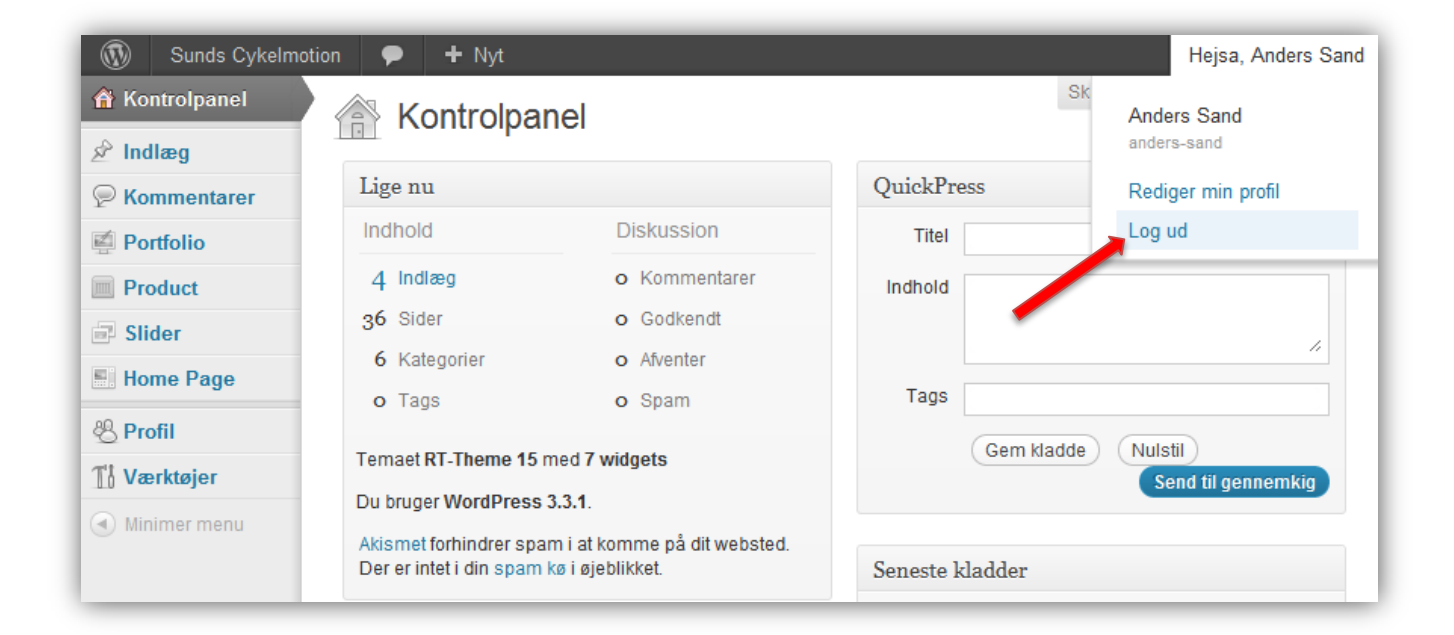

Du er nu logget ud ✓

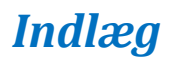

Du kan lynhurtigt skrive dit indlæg.

## Skriv dit indlæg

Når du er logget ind vises denne boks i højre side af skærmen, kaldet "QuickPress". (Jeg har skrevet et eksempel for at vise hvordan det kunne se ud):

| QuickPr | ess                                                                                                    |  |  |
|---------|----------------------------------------------------------------------------------------------------|--|--|
| Titel   | Træningstur onsdag?                                                                                                    |  |  |
| Indhold | Hej alle cykelvenner<br>Da jeg har fri onsdag, vil jeg lave en lille tur for de som har lyst.<br>Turen går til Hald Ege. Ring på 98765432 så ruller det -) // |  |  |
| Tags    | Gem kladde Nulstil Send til gennemkig                                                                                                    |  |  |

### Titel

Overskrift på indlægget.

### Indhold

Her kan du skrive din gode historie 😊

### Tags (kan udelades)

Søgeord til hurtigt kunne genfinde artiklen. Hvert søgeord adskilles af komma.

## Klar til publicering

## **Udgiv indlæg**

Når du er færdig med dit indlæg, kan du få det udgivet ved at trykke på knappen ""Send til gennemkig".

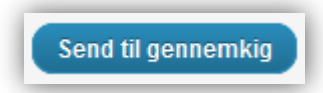

Første gang du skriver indlægget skal jeg (administratoren) udgive dette, og så er indlægget herefter publiceret. Denne procedure sikre, at ikke alle og enhver uden tilknytning til SCM, kan oprette indlæg på siden.

For at få dit indlæg hurtig på hjemmesiden, så send en "reminder" til vores mig via mail på <u>webmaster@sundscykelmotion.dk</u>. Jeg er online 24/7, så når jeg har din anmodning på mail bliver det publiceret med det samme.

### Gem kladde

Hvis du ønsker at færdiggøre og udgive dit indlæg på et senere tidspunkt, kan du trykke på knappen "Gem kladde".

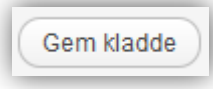

Du kan fortsætte med indlægget, som vil optræde på listen over seneste kladder nederst på skærmen. Kun du kan se indlægget så længe det kun er en kladde.

## Du har nu skrevet dit indlæg til hjemmesiden ✓

Har du billeder eller andet materiale, som du ønsker at få på vores hjemmeside, sendes disse til vores webmaster, som vil ligge dit materiale på hjemmesiden.

Jeg håber at du vil være med til at bidrage til hjemmesiden. God fornøjelse.

Webmaster Kristian Venø